メール転送設定の方法

設定は cPanel にて、「フォワーダー」→「フォワーダーの追加」から行ないます。

| 電子メール                 |                      |                       |   |  |
|-----------------------|----------------------|-----------------------|---|--|
| 電子メール アカウント           | -8-0x0               | ◆ 電子メールルーティング         |   |  |
| 自動返信メール               |                      | メーリングリスト              |   |  |
|                       | クローバル電子メール フィル<br>ター | 電子メール フィルター           |   |  |
| <b>?</b> 103E         | PFL2-12#-9-          | Apache SpamAssassin** |   |  |
| <b>《》</b> 相同化         | BoxTrapper           | 0 <u>2011210000</u>   |   |  |
| カレンダーと連絡先             | Email Disk Usage     |                       |   |  |
| 🔊 フォワ                 | ーダー                  |                       |   |  |
| 管理中                   |                      |                       |   |  |
| すべてのドメイン              |                      |                       | Y |  |
| 電子メール アカウント フォワーダーの作成 |                      |                       |   |  |
| フォワーダーの追加             | ドメイン フォワーダーの追加       |                       |   |  |

| 新しいフォワーダーの追加          |   |
|-----------------------|---|
| アドレス                  |   |
|                       | @ |
| ドメイン                  |   |
| super20170905.com     | • |
| 保存先<br>® 電子メールアドレスに転送 |   |
|                       |   |

転送先アドレス:対象アドレスの@マーク左側を入力します 保存先:電子メールアドレスに転送にご希望の転送先メールアドレスを入力します。